# HOW TO SET UP AND COMPLETE A WEBCAM EXAM

# TrainCan, Inc BASICS.fst<sup>®</sup> & ADVANCED.fst<sup>®</sup>

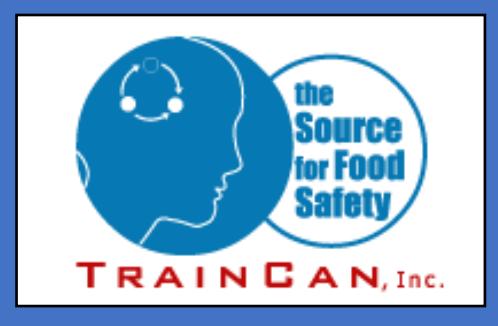

1840 Clements Road Pickering, ON, Canada L1W 3R8

## **Information**

This guide will help you set up and complete your TrainCan Webcam Exam. The steps in this guide begin once you have completed your BASICS.*fst*<sup>®</sup> or ADVANCED.*fst*<sup>®</sup> course.

Examity is TrainCan's webcam proctoring partner.

If you are having trouble with steps A to J, you should contact Examity

Phone Support: 1-855-EXAMITY Email Support: <u>support@examity.com</u>

You can also "Chat with an Expert" (located in the bottom right corner of your screen in an orange box)

If you are having problems with steps K to P, you should contact TrainCan.

Phone: 905-420-4222 Toll Free: 1-888-687-8796 Email: <u>info@traincan.com</u>

Good luck on your Webcam Exam!

#### Step A:

Log into your TrainCan account using the Pin and Password you used to complete the course.

Print or save your COURSE COMPLETION RECORD, as you will need it to set up your exam.

| My Courses                                                                                                    |  |
|----------------------------------------------------------------------------------------------------|--|
| BASICS fot@ 4th Edition with WebCam Evam                                                                                                    |  |
| BASICS fst@ Online Course With Web Cam* Exam (Available in ENGLISH ONLY!)<br>BASICS fst@ 4th edition ONLINE course and WEBCAM Exam is designed for Front Line Associates. Most students find 6 to 8 hours sufficient to complete their study.<br>What* New:                                                                                                    |  |
| Students are offered the ability to study online and then book their exam at a time that is <b>CONVENIENT</b> to them!                                                                                                    |  |
| Once the course is completed, students receive a link to the "Examity" invigilation site, a PIN number and a unique ID code, which is used to schedule their exam.                                                                                                    |  |
| Once the exam is scheduled, students receive an e-mail confirmation with detailed instructions for the day of the exam.                                                                                                    |  |
| *What do you need for the Exam:                                                                                                    |  |
| <ul> <li>You must use a computer, preferably hard wired. You must have a webcam and a microphone. You must be able to upload a copy of your Photo ID. ( .JPEG)</li> <li>Tablets will not be permitted.</li> <li>At the scheduled date and time student is required to present:</li> </ul>                                                                                                    |  |
| 1. Valid Photo ID<br>2. Their PIN<br>3. Unique ID code                                                                                                    |  |
| Note: Without these three items you will not be permitted to write the exam!                                                                                                    |  |
| <ul> <li>For the final webcam exam location student must be alone, and in a quiet, exam friendly environment. The webcam proctor will ask them to show their workplace is clear of all materials, and will virtually log on to student's computer to verify all other programs are closed. Student will have 60 minutes to complete the exam.</li> <li>If successful on the exam an immediate temporary certificate is available to print until the official certificate and wallet card are received.</li> </ul> |  |
|                                                                                                    |  |
| WEBCAM                                                                                                    |  |
| ACCESS BASICS fst review course material                                                                                                    |  |
| FOOD SAFETY TRAINING IN CANADA                                                                                                    |  |
| Completed: 20 Apr 2020                                                                                                    |  |
| View My Marks                                                                                                    |  |
| View/Print my Course Completion                                                                                                    |  |
| Record A                                                                                                    |  |
|                                                                                                    |  |
| COURSE COMPLETION RECORD                                                                                                    |  |
|                                                                                                    |  |
| Your Name                                                                                                    |  |
|                                                                                                    |  |
| HAS SUCCESSFULLY COMPLETED                                                                                                    |  |
| BASICS. <i>fst</i> <sup>®</sup> 4th Edition                                                                                                    |  |
| AND IS NOW ELIGIBLE TO CHALLENGE THE CERTIFICATION EXAM                                                                                                    |  |
| Completed on: 20 Apr 2020                                                                                                    |  |
| Print this page and bring it to your certification exam, along with your government issued photo ID.                                                                                                    |  |
| Without this information, you will <b>not</b> be able to write your certification exam.                                                                                                    |  |
| CLIENT NAME: Your Unique                                                                                                    |  |
| Source Forta URL:<br>for Food<br>Safety Porta URL:<br>Information                                                                                                    |  |
| T P A N P A N C REQUEST ID:                                                                                                    |  |
| Request ID is for one time use.                                                                                                    |  |
|                                                                                                    |  |
|                                                                                                    |  |

Step B:

On your "My Courses" page, you will see instructions on how to register and book your exam.

Click the first link to register with Examity or to access your Examity account.

You will also see a short video that helps guide you through the process.

Click here to register with Examity or enter <a href="https://prod.examity.com/traincan/">https://prod.examity.com/traincan/</a>

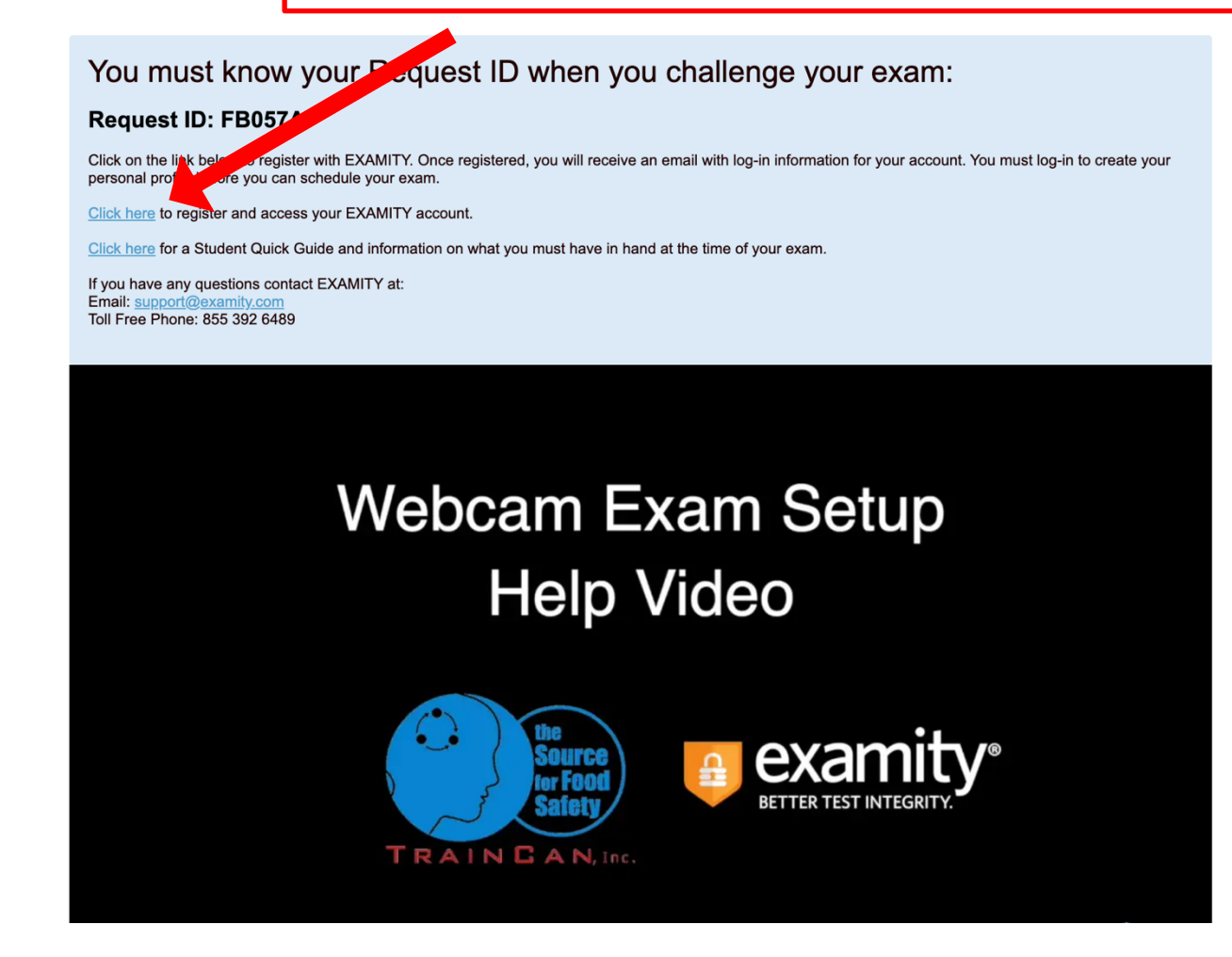

Step C: If you have not set up your Examity account, click the link to register. You will be prompted to fill out information. When you click "Save" a confirmation and temporary password will be sent to your email.

Use the temporary password to log into your account. When logging in you will be asked to set a new password. Please record this password – you will need it every time you access your Examity account.

| User ID                                                  | Examity <sup>A®</sup> is the leading remote proctoring<br>service worldwide. Our end-to-end solution<br>includes authentication, live monitoring,<br>recording and auditing. |
|----------------------------------------------------------|----------------------------------------------------------------------------------------------------|
| Password<br>LOG IN                                       | lest-takers enjoy a seamless experience<br>anytime, anywhere with lots of flexibility.                                                                                       |
| Are you a first time user? <u>Click here</u> to register |                                                                                                    |
| Forgot Your Password                                     |                                                                                                    |
| GET PASSWORD                                             |                                                                                                    |

| 🔁 Registration                   |                                 |  |
|----------------------------------|---------------------------------|--|
| First Name                       | Please erter first name.        |  |
| Last Name                        | Please enter last name.         |  |
| Enter Email Address for Login ID |                                 |  |
| Confirm Email Address            |                                 |  |
| Course Name                      | Select Courses *<br>Save Cancel |  |
|                                  |                                 |  |
|                                  |                                 |  |
|                                  |                                 |  |
|                                  |                                 |  |

Enter your information to register with Examity

#### Step D: After logging in, you will see your Examity Dashboard. This is where you can schedule and start your exam. <u>However, you must first complete your profile.</u>

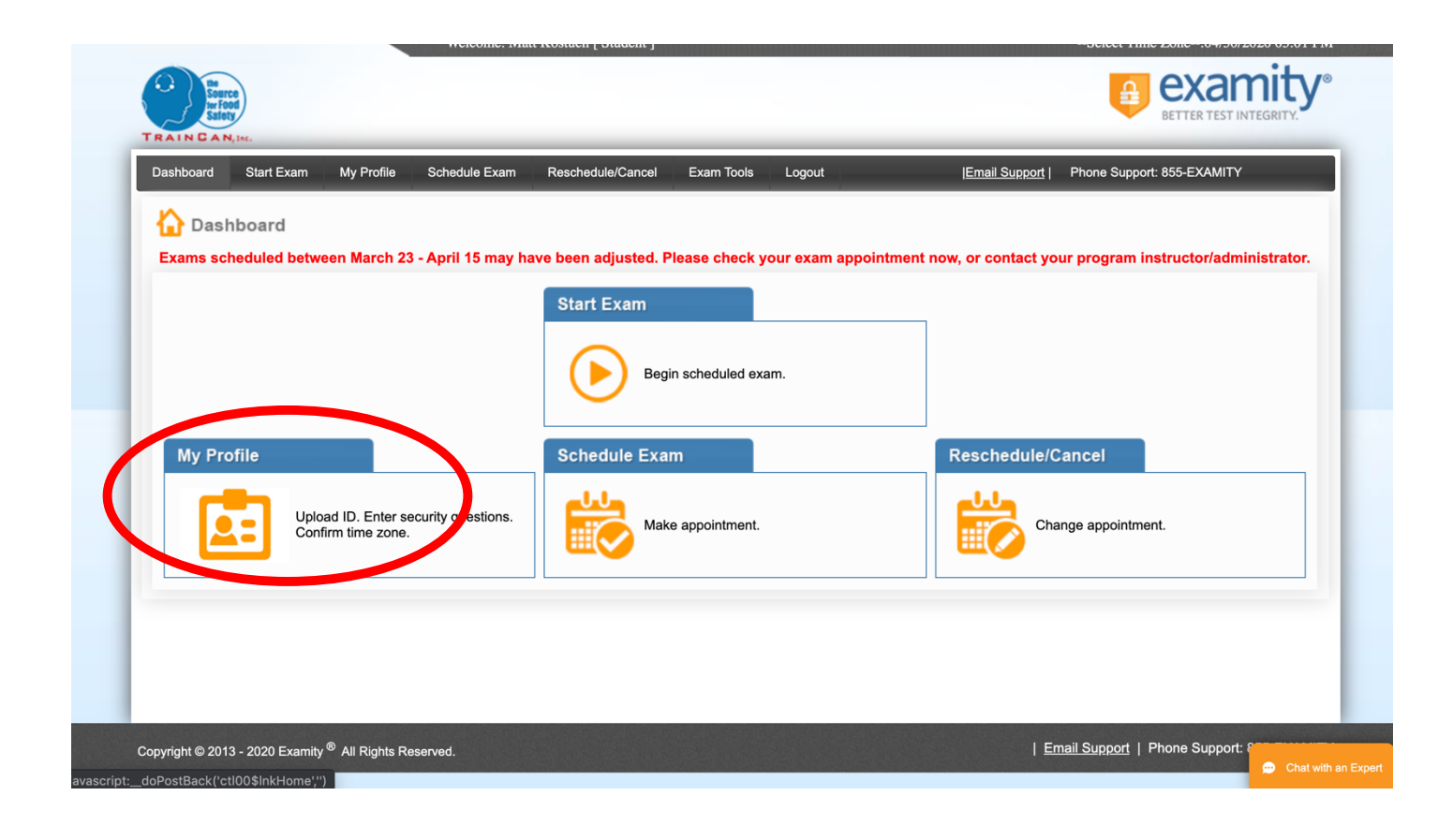

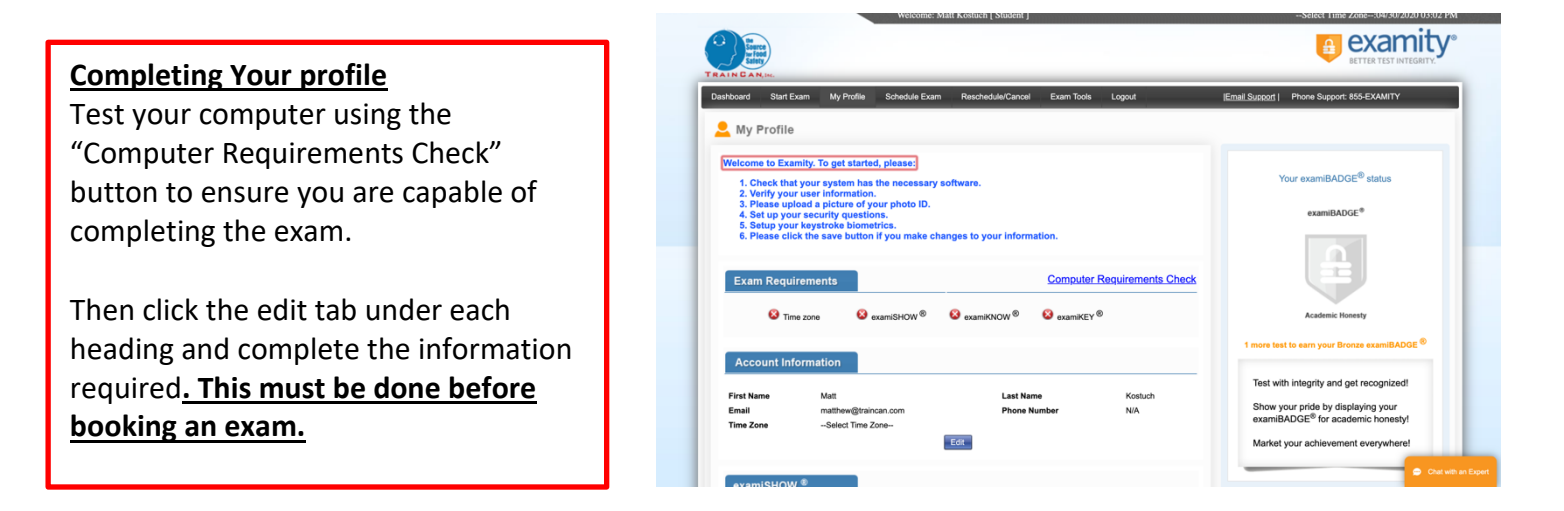

#### Step E:

After you have saved the changes to your profile, you can return to the dashboard. You must then go to "Schedule Exam".

| Surce<br>Surce<br>TRAIN CAN.In.                                                                                                    |                                                                                                    |                                                                                                    |                                                                                                    |                                                                                                    |                                                                                                    | <b>a</b>                                                                                                    | <b>EXA</b><br>BETTER TEST                                                                            | mity                                  |
|----------------------------------------------------------------------------------------------------|----------------------------------------------------------------------------------------------------|----------------------------------------------------------------------------------------------------|----------------------------------------------------------------------------------------------------|----------------------------------------------------------------------------------------------------|----------------------------------------------------------------------------------------------------|----------------------------------------------------------------------------------------------------|----------------------------------------------------------------------------------------------------|---------------------------------------|
| Dashboard Start Exam My Profile Schedule Exam Re                                                                                                    | schedule/Cancel Exan                                                                                                    | m Tools Logout                                                                                                    |                                                                                                    | <u> Email s</u>                                                                                                    | Support   F                                                                                                    | hone Suppor                                                                                                    | t: 855-EXAMIT                                                                                        | ΓY                                    |
|                                                                                                    |                                                                                                    |                                                                                                    |                                                                                                    |                                                                                                    |                                                                                                    |                                                                                                    |                                                                                                    |                                       |
| Exams scheduled between March 23 - April 15 may have b                                                                                                    | een adjusted. Please                                                                                                    | check your exam ap                                                                                                    | pointment                                                                                                    | now, or co                                                                                                    | ntact your                                                                                                    | program in                                                                                                    | structor/ad                                                                                          | ministrator.                          |
| s                                                                                                    | Start Exam                                                                                                    |                                                                                                    |                                                                                                    |                                                                                                    |                                                                                                    |                                                                                                    |                                                                                                    |                                       |
|                                                                                                    | <u> </u>                                                                                                    |                                                                                                    |                                                                                                    |                                                                                                    |                                                                                                    |                                                                                                    |                                                                                                    |                                       |
|                                                                                                    | Begin sched                                                                                                    | duled exam.                                                                                                    |                                                                                                    |                                                                                                    |                                                                                                    |                                                                                                    |                                                                                                    |                                       |
|                                                                                                    |                                                                                                    |                                                                                                    |                                                                                                    |                                                                                                    |                                                                                                    |                                                                                                    |                                                                                                    |                                       |
| My Profile S                                                                                                    | Schedule Exam                                                                                                    |                                                                                                    |                                                                                                    | Resch                                                                                                    | edule/Car                                                                                                    | ncel                                                                                                    |                                                                                                    |                                       |
| Upload ID. Enter security diestions.                                                                                                    |                                                                                                    |                                                                                                    |                                                                                                    | ليلم                                                                                                    |                                                                                                    |                                                                                                    |                                                                                                    |                                       |
| Confirm time zone.                                                                                                    | Make appoi                                                                                                    | intment.                                                                                                    |                                                                                                    |                                                                                                    | Chang                                                                                                    | e appointme                                                                                                    | nt.                                                                                                  |                                       |
|                                                                                                    |                                                                                                    |                                                                                                    |                                                                                                    |                                                                                                    |                                                                                                    |                                                                                                    |                                                                                                    |                                       |
|                                                                                                    |                                                                                                    |                                                                                                    |                                                                                                    |                                                                                                    |                                                                                                    |                                                                                                    |                                                                                                    |                                       |
|                                                                                                    |                                                                                                    |                                                                                                    |                                                                                                    |                                                                                                    |                                                                                                    |                                                                                                    |                                                                                                    |                                       |
|                                                                                                    |                                                                                                    |                                                                                                    |                                                                                                    |                                                                                                    |                                                                                                    |                                                                                                    |                                                                                                    |                                       |
|                                                                                                    |                                                                                                    |                                                                                                    |                                                                                                    |                                                                                                    |                                                                                                    |                                                                                                    |                                                                                                    |                                       |
|                                                                                                    |                                                                                                    |                                                                                                    |                                                                                                    |                                                                                                    | Email                                                                                                    | Support   F                                                                                                    | Phone Suppo                                                                                          | ort: 8                                |
| Copyright © 2013 - 2020 Examity <sup>®</sup> All Rights Reserved.                                                                                                    |                                                                                                    |                                                                                                    |                                                                                                    |                                                                                                    |                                                                                                    |                                                                                                    |                                                                                                    | 📃 💮 Chat w                            |
| Copyright©2013-2020 Examity® All Rights Reserved.<br>(doPostBack('ct100\$inkHome''')<br>elect the appropriate item from                                                                                                    | each drop d                                                                                                    | down. The                                                                                                    | n you                                                                                                    | will b                                                                                                    | e able                                                                                                    | e to se                                                                                                    | lect a                                                                                               | n exam                                |
| Copyright © 2013 - 2020 Examity <sup>©</sup> All Rights Reserved.<br>doPostBack('ctl00SlnkHome',')<br>elect the appropriate item from<br>and<br><del>©</del> Schedule/Reschedule Exam<br>Available Unavailable Scheduled                                                                                                    | each drop o<br>d time using                                                                                                    | down. The<br>g the caler                                                                                                    | n you<br>Idar.                                                                                                    | will b                                                                                                    | e able                                                                                                    | e to se                                                                                                    | lect a                                                                                               | e Chat w                              |
| Copyright © 2013 - 2020 Examity <sup>©</sup> All Rights Reserved.<br>doPostBack('ctl00\$inkHome,'')<br>elect the appropriate item from<br>an<br><u>Copyright © 2020 Exam</u><br>Available Unavailable Scheduled                                                                                                    | each drop o<br>d time usinį                                                                                                    | down. The<br>g the caler                                                                                                    | n you<br>idar.<br>Use the or                                                                                              | will b                                                                                                    | e able                                                                                                    | to see                                                                                                    | eduling                                                                                              | Chat w<br>n exam                      |
| Copyright © 2013 - 2020 Examity <sup>©</sup> All Rights Reserved.<br>doPostBack('ctI00SinkHome;'')<br>elect the appropriate item from<br>and<br>© Schedule/Reschedule Exam<br>Available Unavailable Scheduled<br>To SCHEDULE an Exam:                                                                                                    | each drop o<br>d time using                                                                                                    | down. The<br>g the caler                                                                                                    | n you<br>ndar.<br>Use the or                                                                                              | will b                                                                                                    | e able<br>On-de<br>cheduling o<br>EL an Exar                                                                                                    | e to see                                                                                                    | eduling e test within                                                                                | Chat w                                |
| Copyright © 2013 - 2020 Examity <sup>©</sup> All Rights Reserved.<br>doPostBack('ctl00SlnkHome,'')<br>elect the appropriate item from<br>and<br>Copyright © Schedule/Reschedule Exam<br>Available Unavailable Scheduled<br>To SCHEDULE an Exam:<br>Select Instructor, Course and Exam.<br>Select Instructor, Course and Exam.<br>Select Instructor, Course and Exam.<br>Select Instructor, Course and Exam.<br>Select Instructor, Course and Exam.                                                                                                    | each drop o<br>d time using<br>To RESCHEDULE<br>- Click "Resche<br>- Select new Di<br>- Click "Resche                                                                                                    | down. The<br>g the caler<br>E an Exam:<br>adule Exam.*<br>ate and Time.<br>adule.*                                                                                                    | n you<br>ndar.<br>Use the or                                                                                              | Hedemand S<br>To CANC<br>• Clin<br>• Yest                                                                                                    | e able<br>On-de<br>cheduling o<br>EL an Exar<br>ck "Cancel Ap<br>in pop-up me                                                                                                    | er to see<br>emand scho<br>ption to tak<br>m:<br>pointment.*<br>sssage.                                                                                         | eduting                                                                                              | Chat w<br>n exam                      |
| Copyright © 2013 - 2020 Examity <sup>©</sup> All Rights Reserved.<br>doPostBack('ctI00\$inkHome;'')<br>elect the appropriate item from<br>and<br>Schedule/Reschedule Exam<br>Available Unavailable Scheduled<br>To SCHEDULE an Exam:<br>Select Instructor, Course and Exam.<br>Select Instructor, Course and Exam.<br>Select Instructor, Course and Exam.<br>Select Instructor, Course and Exam.<br>Schedule.*                                                                                                    | each drop o<br>d time using<br>To RESCHEDULE<br>- Click "Resche<br>- Click "Resche                                                                                                    | down. The<br>g the caler<br>g the caler<br>eater<br>soule Exam."<br>ate and Time.<br>adule."                                                                                                    | n you<br>Idar.<br>Use the or                                                                                              | will b<br>demand s<br>To CANC<br>- Clik<br>- Yes                                                                                                    | e able<br>On-de<br>cheduling o<br>EL an Exar<br>x <sup>+</sup> "Cancel Ap                                                                                                    | e to see<br>emand sche<br>ption to tak<br>m:<br>pointment."<br>sssage.                                                                                          | e test within                                                                                        | Chat w                                |
| Copyright © 2013 - 2020 Examity <sup>©</sup> All Rights Reserved.<br>doPostBack('ctl00SinkHome,'')<br>elect the appropriate item from<br>and<br>Schedule/Reschedule Exam<br>Available Unavailable Scheduled<br>To SCHEDULE an Exam:<br>Select Instructor, Course and Exam,<br>Select Instructor, Course and Exam,<br>Select Instructor, Course and Exam,<br>Select Date and Time,<br>Click "Schedule."<br>1. If you do not see you                                                                                                    | each drop o<br>d time using<br>To RESCHEDULE<br>Click "Resche<br>Select new D<br>Click "Resche                                                                                                    | down. The<br>g the caler<br>E an Exam:<br>soule Exam.*<br>ate and Time.<br>soule.*<br>tion in the drop                                                                                                    | n you<br>ndar.<br>Use the or<br>down, cli                                                                                 | will b<br>-demand s<br>To CANC<br>Citic<br>Yes<br>ck here                                                                                                    | e able<br>On-de<br>cheduling o<br>EL an Exat<br>st "Cancel Ap<br>is in pop-up me                                                                                                    | e to se<br>emand sche<br>ption to tak<br>m:<br>pointment.*<br>ssage.                                                                                            | eduling                                                                                              | Chat w                                |
| Copyright © 2013 - 2020 Examity <sup>©</sup> All Rights Reserved.<br>doPostBack('ct100SInkHome,'')<br>elect the appropriate item from<br>and<br>© Schedule/Reschedule Exam<br>Available Unavailable Scheduled<br>To SCHEDULE an Exam:<br>Select Instructor, Course and Exam.<br>Select Instructor, Course and Exam.<br>Select Instructor, Course and Exam.<br>Select Instructor, Course and Exam.<br>Select Instructor, Course and Exam.<br>Select Instructor, Course and Exam.<br>Select Instructor, Course and Exam.<br>State and Time.<br>Click "Schedule."                                                                                                    | each drop o<br>d time using<br>To RESCHEDULE<br>- Click "Resche<br>Ur course informa                                                                                                    | down. The<br>g the caler<br>g the caler<br>eau<br>eau<br>eau<br>eau<br>eau<br>eau<br>eau<br>eau<br>eau<br>eau                                                                                                    | n you<br>Idar.<br>Use the or<br>down, cli                                                                                 | will b<br>-demand s<br>To CANC<br>Citit<br>Yest<br>ck here 1                                                                                                    | e able<br>On-dr<br>Cheduling o<br>EL an Exar<br>x "Cancel Ap<br>a in pop-up me<br>to <u>enroll</u><br>Exam ca                                                                                                    | e to see<br>emand sche<br>ption to tak<br>m:<br>pointment.*<br>assage.                                                                                          | eduling et between                                                                                   | CN<br>24 hours.                       |
| Copyright © 2013 - 2020 Examity <sup>©</sup> All Rights Reserved.<br>doPostBack('ctI00SinkHome,'')<br>elect the appropriate item from<br>and<br>© Schedule/Reschedule Exam<br>Available Unavailable Scheduled<br>To SCHEDULE an Exam:<br>Select Instructor, Course and Exam.<br>Select Date and Time.<br>Click "Schedule."<br>1. If you do not see you<br>Train Can Food Safety  Course Name<br>Train Can Food Safety  Course Name                                                                                                    | each drop o<br>d time using<br>To RESCHEDULE<br>- Click "Resche<br>- Click "Resche<br>Ur course informa                                                                                                    | down. The<br>g the caler<br>g the caler<br>adule Exam."<br>adule Exam."<br>adule."<br>tion in the drop                                                                                                    | n you<br>Idar.<br>Use the or<br>down, cli                                                                                 | will b<br>-demand s<br>To CANC<br>- Cliki<br>- Yes<br>ck here to<br>- Cliki<br>- Yes                                                                                                    | e able<br>On-de<br>Cheduling o<br>EL an Exat<br>st "Cancel Ap<br>in pop-up me<br>to <u>enroll</u><br>Exam ce                                                                                                    | e to see<br>emand scho<br>ption to tak<br>m:<br>pointment."<br>sssage.                                                                                          | eduling<br>etust within                                                                              | Chat w<br>n exam                      |
| Copyright © 2013 - 2020 Examity <sup>©</sup> All Rights Reserved.<br>doPostBack('ctl00SinkHome,'')<br>elect the appropriate item from<br>and<br>Schedule/Reschedule Exam<br>Available Unavailable Scheduled<br>To SCHEDULE an Exam:<br>Select Instructor, Course and Exam,<br>Select Instructor, Course and Exam,<br>Select Instructor, Course And<br>Market Course Name<br>Train Can Food Safety April 2020 April 2020                                                                                                    | each drop o<br>d time using<br>To RESCHEDULE<br>- Click "Resche<br>- Click "Resche<br>ur course informa                                                                                                    | down. The<br>g the caler<br>g the caler<br>E an Exam:<br>adule Exam.*<br>ate and Time.<br>adule.*                                                                                                    | n you<br>ndar.<br>Use the or<br>down, cli<br>Minutes                                                                      | will b<br>-demand s<br>To CANC<br>- Clin<br>- Yer<br>ck here to<br>n                                                                                                    | e able<br>On-de<br>cheduling o<br>ZEL an Exar<br>che checel Ap<br>in pop-up me<br>to <u>enroll</u><br>Exam ce<br>12/16/2018 12                                                                                                    | e to se<br>emand sche<br>ption to tak<br>m:<br>pointment.*<br>ssage.<br>an be schedul<br>2:00 AM - 12/3                                                         | eduling et et st within                                                                              | Chat w<br>n exam<br>24 hours.         |
| Copyright © 2013 - 2020 Examity <sup>©</sup> All Rights Reserved.<br>doPostBack('ctl00SinkHome,'')<br>elect the appropriate item from<br>and<br>© Schedule/Reschedule Exam<br>Available Unavailable Scheduled<br>To SCHEDULE an Exam:<br>Select Instructor, Course and Exam.<br>Select Instructor, Course and Exam.<br>Select Date and Time.<br>Click "Schedule."<br>1. If you do not see you<br>mariuctor Name<br>Course Name<br>Train Can Food Safety  BASICS.fst<br>(4 4 April 2020 ) )                                                                                                    | each drop o<br>d time using<br>To RESCHEDULE<br>- Click "Resche<br>- Click "Resche<br>ur course informa<br>- Exa<br>- Exa<br>- Exa<br>- Exa                                                                                                    | down. The<br>g the caler<br>g the caler<br>E an Exam:<br>adule Exam.*<br>ate and Time,<br>adule 2:<br>tion in the drop                                                                                                    | n you<br>ndar.<br>Use the or<br>down, cli<br>Frem Duratic<br>Minutes<br>Sale<br>Sale                                      | will b<br>demand s<br>To CANC<br>- Cilk<br>- Yer<br>ck here 1<br>n<br>- Cilk<br>- Yer<br>- Cilk<br>- Cilk<br>- Yer<br>- Cilk<br>- Cilk<br>- | e able<br>On-di<br>cheduling o<br>EL an Exar<br>ck "Cancel Ap<br>in pop-up me<br>to <u>enroll</u><br>Exam ca<br>12/16/2018 12                                                                                                    | e to see<br>emand sche<br>ption to tak<br>m:<br>pointment.*<br>ssage.<br>:00 AM - 12/3                                                                          | eduting detween                                                                                      | CN<br>24 hours.                       |
| Copyright © 2013 - 2020 Examity <sup>©</sup> All Rights Reserved.<br>doPostBack('ct100SInkHome,'')<br>elect the appropriate item from<br>and<br>© Schedule/Reschedule Exam<br>Available Unavailable Scheduled<br>To SCHEDULE an Exam:<br>Select Instructor, Course and Exam.<br>Select Instructor, Course and Exam.<br>Select Instructor, Course and Exam.<br>Select Instructor, Course and Exam.<br>Select Instructor, Course and Exam.<br>Select Instructor, Course and Exam.<br>Select Instructor, Course and Exam.<br>Select Instructor, Course and Exam.<br>Select Schedule. <sup>*</sup><br>1. If you do not see you<br>Mafuetor Name Course Name<br>Train Can Food Safety  BASICS.fat<br>Su Mo Tu We Th Fr Sa<br>29 30 31 1 2 3 4                                                                                                    | each drop o<br>d time using<br>To RESCHEDULE<br>- Click "Resche<br>- Click "Resche<br>ur course informa<br>- Exa<br>- Exa<br>- | down. The<br>g the caler<br>g the caler<br>eare<br>adule Exam."<br>ate and Time.<br>dule."<br>tion in the drop                                                                                                    | n you<br>Idar.<br>Use the or<br>down, cli<br>Sale<br>Sale<br>O1:30 AM<br>05:30 AM                                         | will b<br>-demand s<br>To CANC<br>Citic<br>Yer<br>ck here to<br>ck here to<br>ck                                                                                                    | e able<br>On-dr<br>Cheduling o<br>EL an Exar<br>x "Cancel Ap<br>a in pop-up mo<br>to enroll<br>Exam ca<br>12/16/2018 12                                                                                                    | e to see<br>emand sche<br>ption to tak<br>m:<br>pointment.*<br>assage.<br>an be schedul<br>200 AM - 12/3                                                        | eduling<br>eduling<br>e test within                                                                  | DN<br>24 hours.                       |
| Copyright © 2013 - 2020 Examity <sup>©</sup> All Rights Reserved.<br>doPostBack('ct100SInkHome,'')<br>elect the appropriate item from<br>and<br>© Schedule/Reschedule Exam<br>Available Unavailable Scheduled<br>To SCHEDULE an Exam:<br>Select Instructor, Course and Exam.<br>Select Instructor, Course and Exam.<br>Select Instructor, Course and Exam.<br>Select Instructor, Course and Exam.<br>Select Instructor, Course and Exam.<br>Select Instructor, Course and Exam.<br>Select Instructor, Course and Exam.<br>Select Instructor, Course and Exam.<br>Select Schedule. <sup>2</sup><br>1. If you do not see you<br><u>Instructor Name</u> Course Name<br><u>Course Name</u><br><u>Su Mo Tu We Th Fr Sa</u><br>29 30 31 1 2 3 4                                                                                                    | each drop o<br>d time using<br>To RESCHEDULE<br>- Click "Resche<br>- Click "Resche<br>ur course informa<br>BASICS.fet                                                                                                    | down. The<br>g the caler<br>g the caler<br>earner<br>edule Exam.*<br>ate and Time.<br>dule."<br>tion in the drop<br>m Name<br>12:30 AM<br>04:30 AM<br>05:30 AM<br>05:30 AM<br>05:30 AM                                                                                                    | n you<br>Idar.<br>Use the or<br>down, cli<br>Minutes<br>Sale<br>01:30 AM<br>05:30 AM                                      | will b                                                                                                    | e able<br>On-de<br>Cheduling o<br>EL an Exar<br>sk "Cancel Ap<br>si in pop-up mo<br>to enroll<br>I2/16/2018 12<br>I2/16/2018 12                                                                                                    | e to see<br>emand sche<br>ption to tak<br>m:<br>pointment.*<br>issage.<br>in be schedul<br>2:00 AM - 12/3<br>03:00 AM<br>11:00 AM                               | eduling C<br>eduling C<br>e test within                                                              | © Chat w<br>n exam<br>24 hours.<br>₽M |
| Copyright © 2013 - 2020 Examity <sup>©</sup> All Rights Reserved.<br>doPostBack('ctI00SinkHome,'')<br>elect the appropriate item from<br>and<br>© Schedule/Reschedule Exam<br>Available Unavailable Scheduled<br>To SCHEDULE an Exam:<br>Select Date and Time.<br>Select Date and Time.<br>Click "Schedule."<br>1. If you do not see you<br>Mo Tu We Th Fr Sa<br>29 30 31 1 2 3 4<br>2.                                                                                                    | each drop o<br>d time using<br>To RESCHEDULE<br>- Click "Resche<br>- Click "Resche<br>- Click                                                                                                    | down. The<br>g the caler<br>g the caler<br>state and Time.<br>edule Exam.*<br>ate and Time.<br>edule.*                                                                                                    | n you<br>Idar.<br>Use the or<br>down, cli<br>Minutes<br>Sele<br>01:30 AM<br>05:30 AM<br>01:30 PM                          | will b                                                                                                    | e able<br>On-de<br>Cheduling o<br>EL an Exat<br>x "Cancel Ap<br>in pop-up me<br>to enroll<br>12/16/2018 12<br>12/16/2018 12<br>02:30 AM<br>05:30 AM<br>02:30 PM                                                                                                    | e to see<br>emand sche<br>ption to tak<br>m:<br>pointment."<br>essage.<br>in be schedul<br>200 AM - 12/3<br>03:00 AM<br>11:00 AM<br>03:00 PM                    | eduling<br>eduling<br>e test within<br>e test within<br>03:30 AM<br>07:30 AM<br>03:30 PM<br>03:30 PM | CN<br>A exam<br>A hours.<br>A hours.  |
| Copyright © 2013 - 2020 Examity <sup>©</sup> All Rights Reserved.<br>doPostBack('ctl00SinkHome,'')<br>elect the appropriate item from<br>and<br>Schedule/Reschedule Exam<br>Available Unavailable Scheduled<br>To SCHEDULE an Exam:<br>Solect Instructor, Course and Exam.<br>Solect Instructor, Course and Exam.<br>Solect Instructor, Course Instructor, Course In                                 | each drop o<br>d time using<br>To RESCHEDULE<br>- Click "Resche<br>- Select new D<br>- Click "Resche<br>ur course informa<br>BASICS fet                                                                                                    | down. They<br>g the caler<br>g the caler<br>sdule.<br>tion in the drop<br>m Name<br>12:30 AM 01:00 AM<br>04:30 AM 05:00 AM<br>04:30 PM 05:00 PM<br>08:30 PM 05:00 PM                                                                                                    | n you<br>Idar.<br>Use the or<br>down, cli<br>Minutes<br>Sale<br>01:30 PM<br>05:30 PM<br>05:30 PM                          | will b          demand s           To CANC           - Clik           - Clik           <                                                                                                    | e able<br>On-de<br>cheduling o<br>EL an Exa<br>sk 'Cancel Ap<br>in pop-up me<br>to enroll<br>12/16/2018 12<br>12/16/2018 12<br>02-30 AM<br>06:30 AM<br>10:30 AM<br>10:30 PM                                                                                                    | e to see<br>emand sche<br>ption to tak<br>m:<br>pointment.*<br>example and be schedul<br>200 AM - 12/3<br>07:00 AM<br>11:00 AM<br>07:00 PM<br>11:00 PM          | etuling<br>aduling<br>e test within<br>11/2020 11:59 F<br>03:30 FM<br>11:30 FM                       | Chat we                               |
| Copyright © 2013 - 2020 Examity <sup>©</sup> All Rights Reserved.<br>doPostBack('ctl00SinkHome,'')<br>elect the appropriate item from<br>and<br>© Schedule/Reschedule Exam<br>Available Unavailable Scheduled<br>To SCHEDULE an Exam:<br>Soliect Instructor, Course and Exam,<br>Soliect Instructor, Course and Exam,<br>Soliect Instructor, Course and Exam,<br>Soliect Date and Time,<br>Click "Schedule."<br>1. If you do not see you<br>Instructor Name Course Name<br>Train Can Food Safety BASICS.fet<br>Su Mo Tu We Th Fr Sa<br>29 30 31 1 2 3 4<br>C.<br>3 4 5 6 7 8 9                                                                                                    | each drop o<br>d time using<br>To RESCHEDULE<br>- Click "Resche<br>- Click "Resche                                                                                                    | down. They<br>g the caler<br>g the caler<br>state and Time,<br>state and Time,<br>state and time,<br>state and time,<br>state and t                                                          | n you<br>ndar.<br>Use the or<br>down, cli<br>Minutes<br>Sale<br>01:30 AM<br>05:30 PM<br>05:30 PM<br>05:30 PM              | will b                                                                                                    | e able<br>On-de<br>cheduling o<br>EL an Exar<br>cheduling o<br>EL an Exar<br>cheduling o<br>Exar cheduling o<br>Exar chedulingo | e to see                                                                                                    | eduling<br>eduling<br>e test within                                                                  | CN<br>24 hours.                       |
| Copyright © 2013 - 2020 Examity <sup>©</sup> All Rights Reserved.<br>doPostBack('ctl00SinkHome','')<br>elect the appropriate item from<br>and<br>© Schedule/Reschedule Exam<br>Available Unavailable Scheduled<br>To SCHEDULE an Exam:<br>Select Instructor, Course and Exam.<br>Select Instructor, Course and Exam.<br>Select Instructor, Cou | each drop o<br>d time using<br>To RESCHEDULE<br>- Click "Resche<br>- Click "Resche                                                                                                    | down. The<br>g the caler<br>g the caler<br>an Exam:<br>ate and Time,<br>ate and Time,<br>ate and time,<br>ate and time,<br>a | n you<br>ndar.<br>Use the or<br>down, cli<br>Sale<br>01:30 AM<br>05:30 AM<br>05:30 AM<br>05:30 PM<br>05:30 PM<br>05:30 PM | will b                                                                                                    | e able<br>On-di<br>cheduling o<br>EL an Exar<br>x "Cancel Ap<br>a in pop-up me<br>to <u>enroll</u><br>12/16/2018 12<br>02:30 AM<br>06:30 AM<br>10:30 AM<br>06:30 PM<br>10:30 PM                                                                                                    | e to see<br>emand sche<br>ption to tak<br>m:<br>pointment.*<br>essage.<br>200 AM - 12/3<br>03:00 AM<br>07:00 AM<br>11:00 AM<br>03:00 PM<br>07:00 PM<br>11:00 PM | eduling<br>eduling<br>e test within                                                                  | CN<br>24 hours.                       |

Step F: If you have booked an immediate exam time click "Click here to Continue". Make sure to read Examity's Standard Rules to ensure you understand what is expected of you prior to clicking "continue".

If you choose a later exam time, you can log out. Log back in to <u>https://prod.examity.com/traincan/</u> prior to your scheduled exam time.

|                                 |                             |           | pintment scheduled successfully. |              |  |
|---------------------------------|-----------------------------|-----------|----------------------------------|--------------|--|
|                                 |                             | Clic      | k here to Continue               |              |  |
| Exam ID                         | 10110116                    | 234       | Student No.e                     | Matt Kostuch |  |
| Course Name                     | BASICS.f                    | st        | Exam Name                        | BASICS.fst   |  |
| Exam Date                       | 04/30/202                   | 0         | Exam Time                        | 11:00 AM     |  |
| Status                          | Schedule                    | d         |                                  |              |  |
| Standard Rules                  |                             |           |                                  |              |  |
| Alone in room                   |                             |           |                                  |              |  |
| Clear Desk and Area             |                             |           |                                  |              |  |
| Connected to a powersource      |                             |           |                                  |              |  |
| No phones or headphones         |                             |           |                                  |              |  |
| No dual monitors                |                             |           |                                  |              |  |
| No leaving seat                 |                             |           |                                  |              |  |
| No talking                      |                             |           |                                  |              |  |
| Webcam, speakers, and microphon | e must remain on throughout | the test. |                                  |              |  |
| Additional Rules                |                             |           |                                  |              |  |
| o records to display.           |                             |           |                                  |              |  |
|                                 |                             |           |                                  |              |  |
|                                 |                             |           |                                  |              |  |

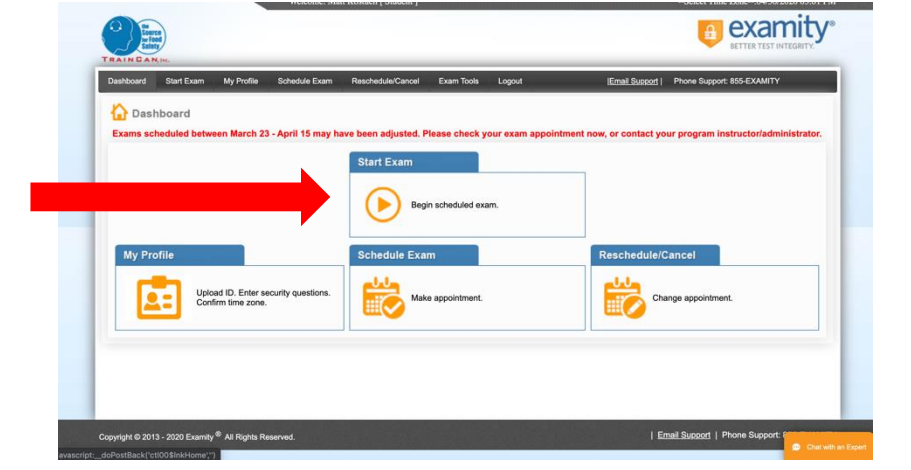

If you are logging back in at a later appointment time, log in and then click "Start Exam".

avasc

#### Step G:

Before you start your exam be sure that all programs are closed on your computer except the Examity link. Be sure you are using Google Chrome or Firefox.

When you are starting your exam you will see this screen. If you do not have the Examity Extension you must add it by clicking the link in "step 1" and following the directions. Once this is complete click the green circle in "step 2" to proceed. You will then see a screen with 5 icons to double check your computer can support the webcam exam. Once the check is complete Click "Next". When the black box appears click "Allow"

| Lang                                                 |                                          |                                |                         |                            |                              |                                       |                                 |                              |                       |                          |
|------------------------------------------------------|------------------------------------------|--------------------------------|-------------------------|----------------------------|------------------------------|---------------------------------------|---------------------------------|------------------------------|-----------------------|--------------------------|
| ashboard Start Exam My Profile Sch                   | hedule Exam Reschedule/Cancel Exam To    | cis Logout                     | Email Suspect   Phone S | Apport: 855-EXAMITY        | Dashboard Start Exam         | My Profile Schedule E                 | xam Reschedule/Cancel E         | ixam Toolis Logout           | Email Support   Phone | Support: 855-EXAMITY     |
| Start Exam                                           |                                          |                                |                         |                            | Start Exam                   |                                       |                                 |                              |                       |                          |
| Step 1                                               | Please turn OFF pop-up blocker on yo     | our browser before you start e | exam.                   |                            | Step 1                       | P                                     | lease turn OFF pop-up blocke    | er on your browser before yo | u start exam.         |                          |
| To proceed with the exam, Please click h             | to add Examity extension to your browser | L                              |                         |                            | Examity extension            | s already installed. Please p         | roceed to step 2 and click on 🧃 |                              |                       |                          |
| Step 2                                               |                                          |                                |                         |                            | Step 2                       |                                       |                                 |                              |                       |                          |
| Exam ID Cov                                          | Exam Name                                | Exam Date                      | Exam Time               | Connect to<br>Proctoring   | Exam ID                      | Course Name                           | Exam Name                       | Exam Date                    | Exam Time             | Connect to<br>Practoring |
| 10110116234                                          | CS.fst                                   | 64/30/2020                     | 11:50 AM                |                            | 10110116234                  | BASICS.fst                            | BASICS.fst                      | 04/30/2020                   | 11:00 AM              | •                        |
|                                                      |                                          |                                | Email Succe             | ot   Phone Support: Page 1 | Copyright © 2013 - 2020 Exam | ily <sup>®</sup> All Rights Reserved. |                                 |                              | i Email.Suo           | 805                      |
| yright © 2013 - 2020 Examity <sup>®</sup> All Rights |                                          |                                |                         |                            |                              |                                       |                                 |                              |                       |                          |
| yright © 2013 - 2020 Examity <sup>©</sup> All Ràght  |                                          |                                |                         |                            |                              |                                       |                                 |                              |                       |                          |
| ynght & 2013 - 2020 Examity <sup>®</sup> All Rights  |                                          |                                |                         |                            |                              |                                       |                                 |                              |                       |                          |
| ynght O 2013 - 2020 Esamity <sup>O</sup> Al Right    |                                          |                                |                         |                            |                              |                                       |                                 |                              |                       |                          |
| учун 6 2013 : 2023 Сынчу <sup>Ф</sup> АВ Вула        |                                          |                                |                         |                            |                              |                                       |                                 |                              |                       |                          |
| унун 6 2013 : 2020 Ехинчу <sup>Ф</sup> Ай Пуле       |                                          |                                |                         | _                          | _                            |                                       |                                 |                              |                       |                          |
| Click bere t                                         | io add Exam                              | uity Exter                     | nsion                   |                            |                              | lick he                               | re to pro                       | oceed w                      | ith the s             | etup                     |

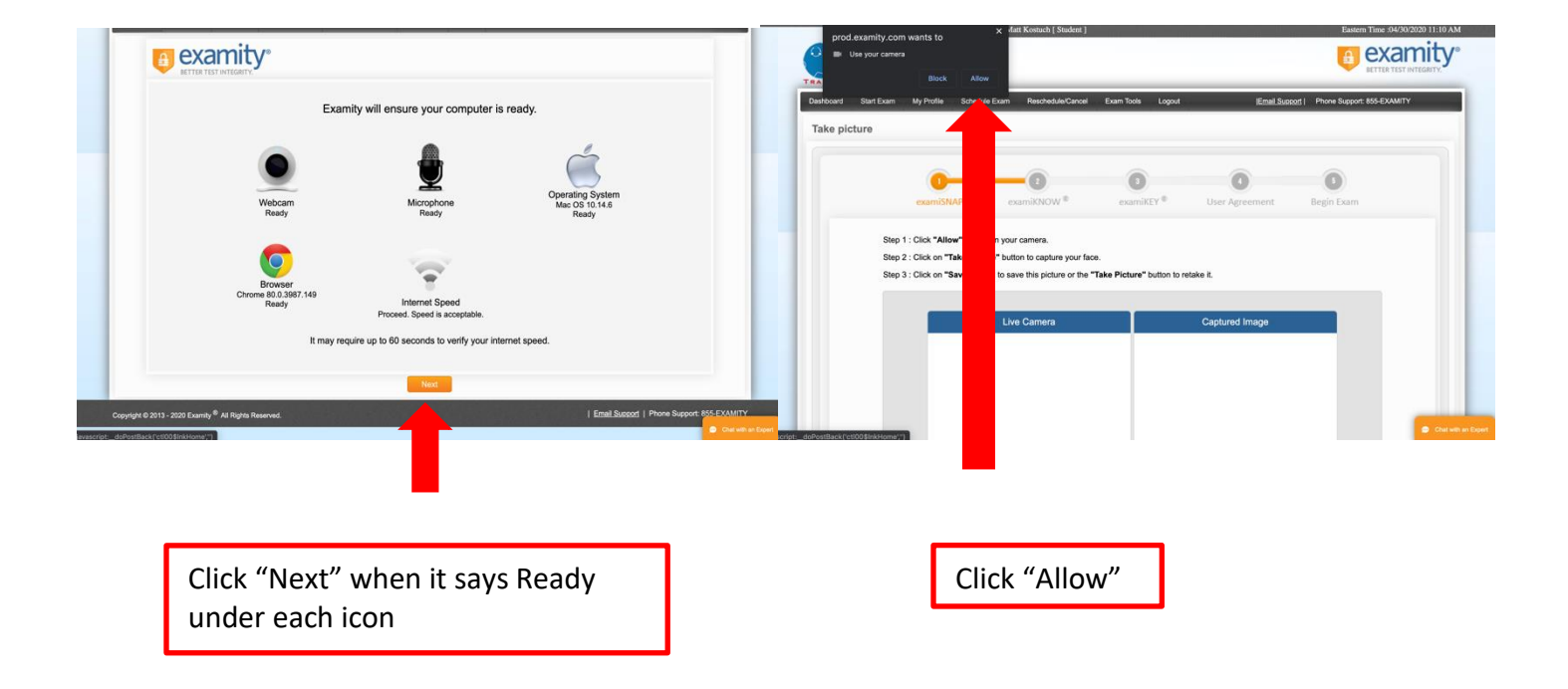

### Follow the directions to confirm your identity. Use your webcam to take a picture of yourself – click "Take picture" when you are ready. Click "Save". You will then take a picture of your Photo Identification by clicking "Take ID Picture "and "Save".

Be sure the image of your ID is clear and readable.

|                   | examiSNAP *                                                                                          | examikNOW *                                                                                     | examiKEY *                              | User Agreement              | Begin Exam    |        |
|-------------------|----------------------------------------------------------------------------------------------------|-------------------------------------------------------------------------------------------------|-----------------------------------------|-----------------------------|---------------|--------|
|                   | Step 1 : Click "Allow" to tur                                                                        | m on your camera.                                                                               |                                         |                             |               |        |
|                   | Step 2 : Click on "Take Pict                                                                         | ture" button to capture your face                                                               | е.                                      |                             |               |        |
|                   | Step 3 : Click on "Save" opt                                                                         | tion to save this picture or the "                                                              | Take Picture" button to r               | etake it.                   |               |        |
|                   |                                                                                                    | 1-0400                                                                                          |                                         | 144 - 11 11 14 11 -         |               |        |
|                   |                                                                                                    | Live Camera                                                                                     |                                         | Captured Image              |               |        |
|                   |                                                                                                    |                                                                                                 |                                         |                             |               |        |
|                   |                                                                                                    |                                                                                                 |                                         |                             |               |        |
|                   |                                                                                                    |                                                                                                 |                                         |                             |               |        |
|                   |                                                                                                    |                                                                                                 |                                         |                             |               |        |
|                   |                                                                                                    |                                                                                                 |                                         |                             |               |        |
|                   |                                                                                                    | Take picture                                                                                    |                                         | Save                        |               |        |
|                   |                                                                                                    |                                                                                                 |                                         |                             |               |        |
|                   |                                                                                                    |                                                                                                 |                                         |                             |               |        |
|                   |                                                                                                    |                                                                                                 |                                         |                             |               | Con ch |
| tBack('ctl00\$In  | kHome','')                                                                                           |                                                                                                 |                                         |                             |               |        |
| Step 1            | · Click "Allow" to turn on your ca                                                                   | mera                                                                                            |                                         |                             |               |        |
| Step 2            | : Hold your ID up to the webca                                                                       | m and click on the "Take ID pic                                                                 | ture" button.                           |                             |               |        |
| Step 3            | : Click on the "Save" option to                                                                      | use the picture or the "Take ID                                                                 | picture" button to retake               |                             |               |        |
| Note:             |                                                                                                    |                                                                                                 | • • • • • • • • • • • • • • • • • • • • |                             |               |        |
| i.<br>II.<br>III. | Photo and name on the ID must<br>It must be the same individual<br>If any of the rules are violated, | st be clear and readable.<br>in each of the three photos.<br>it may result in failed authentica | tion.                                   |                             |               |        |
|                   |                                                                                                    |                                                                                                 |                                         |                             |               |        |
| <u></u>           | Profile ID                                                                                           |                                                                                                 | Live Camera                             |                             | Capture Image |        |
|                   |                                                                                                    |                                                                                                 |                                         |                             |               |        |
|                   |                                                                                                    |                                                                                                 |                                         |                             |               |        |
|                   |                                                                                                    |                                                                                                 |                                         |                             |               |        |
|                   |                                                                                                    |                                                                                                 |                                         |                             |               |        |
|                   |                                                                                                    |                                                                                                 |                                         |                             |               |        |
|                   |                                                                                                    |                                                                                                 |                                         |                             |               |        |
|                   |                                                                                                    |                                                                                                 |                                         |                             |               |        |
|                   |                                                                                                    |                                                                                                 |                                         |                             |               |        |
|                   |                                                                                                    |                                                                                                 |                                         |                             |               |        |
|                   |                                                                                                    |                                                                                                 | Take ID Picture                         |                             | Save          |        |
|                   |                                                                                                    | Your ID pictu                                                                                   | Take ID Picture                         | lyl Click"Next" to proceed. | Save          |        |

Step H:

Step I: Continue by answering your security questions and completing the EXAMIKEY typing analysis.

Complete Examity's user agreement by selecting "I agree" beside each statement. Once this is complete you will be taken to a screen that confirms you have completed the Examity set up and click "Agree and Launch Application"

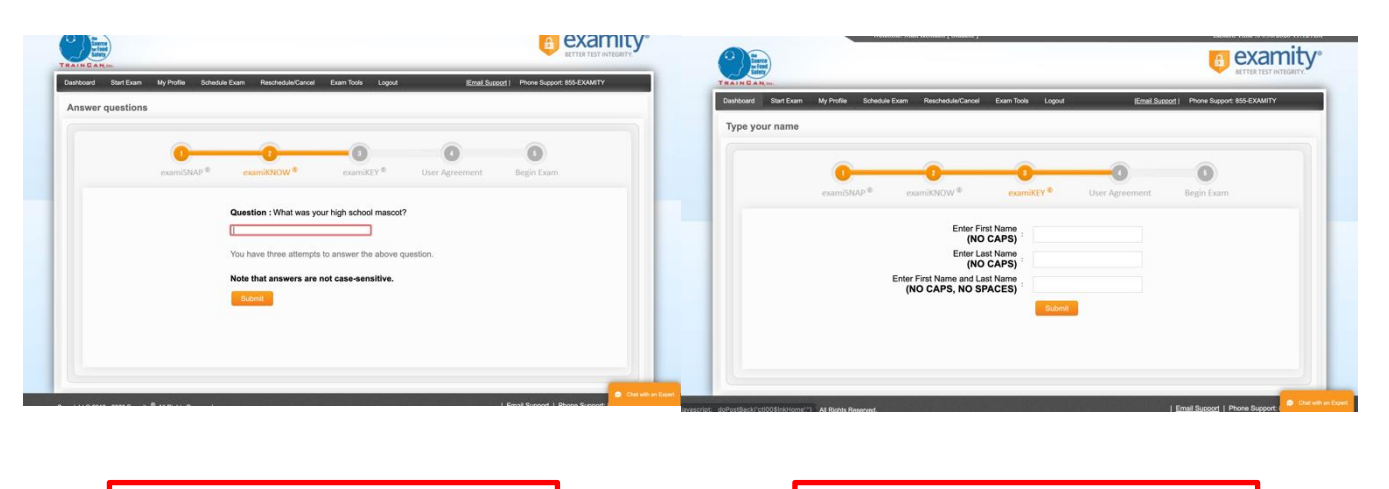

Answer your security Question

Complete the typing analysis

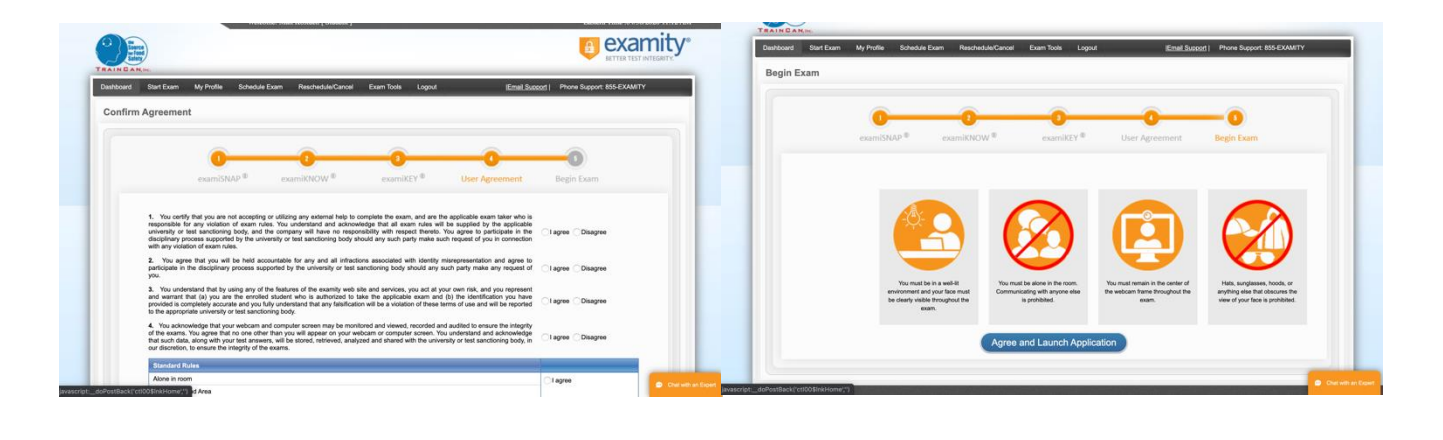

Agree to the "User Agreement"

Read the boxes and when ready to proceed select "Agree and Launch Application"

#### Step J:

A black box will appear. Click "Allow" so Examity has access to your microphone. Another black box will appear. Click the image of your screen and then "Share" to allow Examity to see your screen. You should then be able to click "Begin Exam"

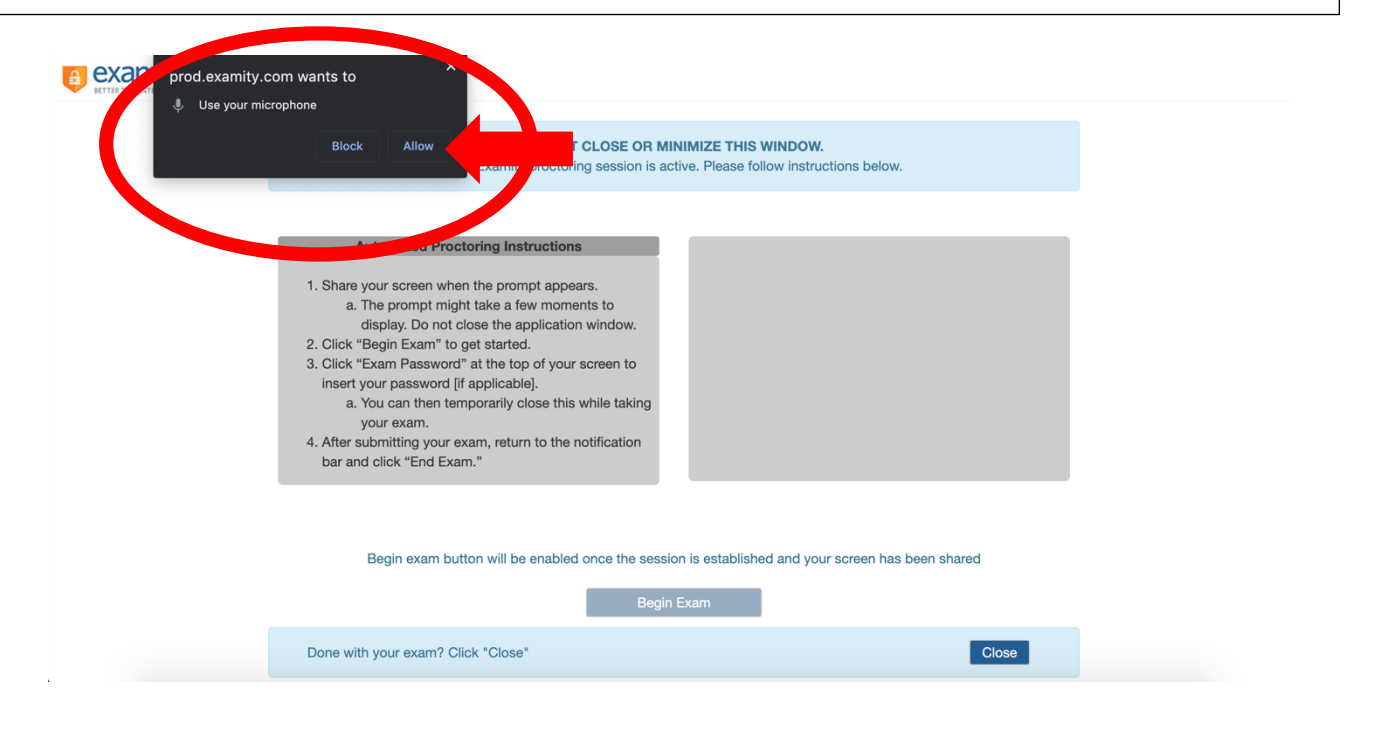

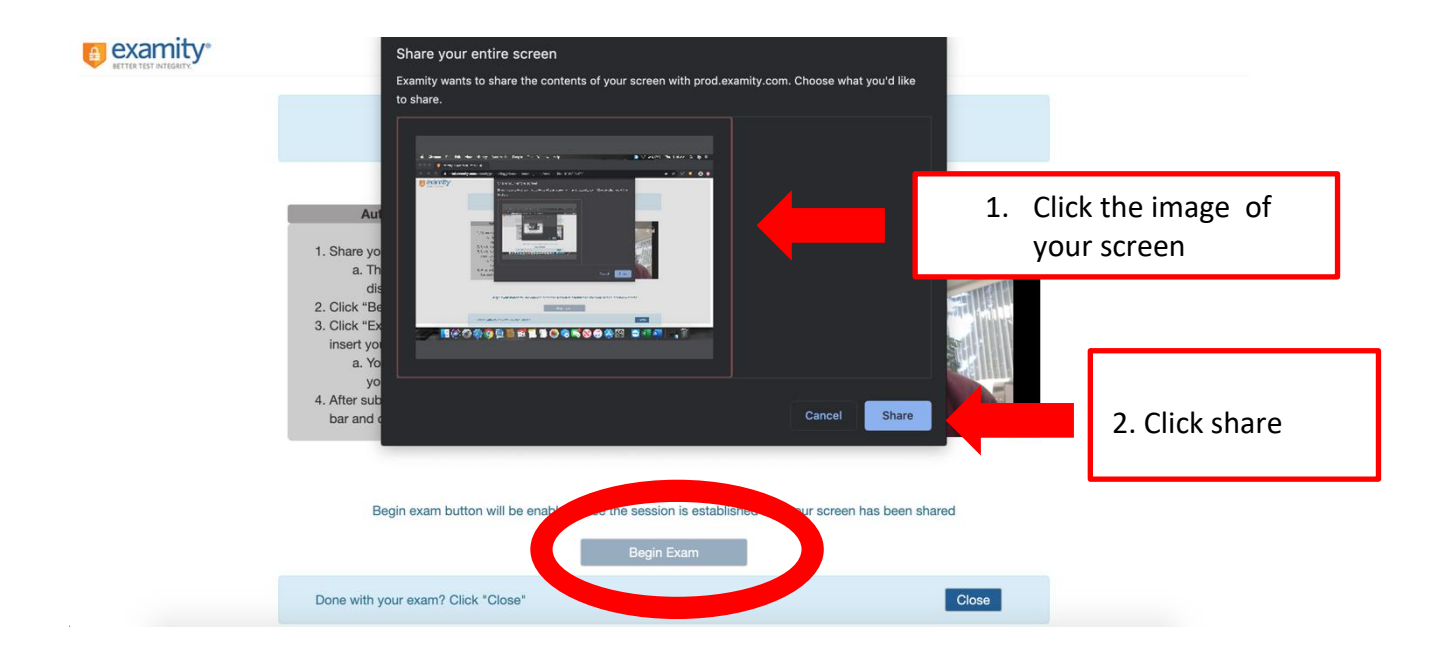

Step K: A box will appear in front of the TrainCan page. Click the small blue box that says "Exam Password". This will automatically load the required password. Click Login to continue.

|   | Please click Exam Passwor<br>TRAIN CAN, Inc.                                                                  | DCam Exam                                                                                                    |
|---|----------------------------------------------------------------------------------------------------|----------------------------------------------------------------------------------------------------|
|   | Welcome Please enter the EXAMITY password below. Password:                                                    |                                                                                                    |
|   | II prod.examity.com is sharing your screen. Stop shar                                                         | ing Hide                                                                                                    |
|   | Your Examity proctoring session is active. You may minimize<br>Source<br>tor Foot<br>Saioty<br>TRAINCAN, Inc. | Ee this window and start your exam session.<br>must return to this window and<br>your proctoring session.<br>Having password trouble?<br><u>Click here</u> to re-enter your password.<br><u>Istructions</u> |
| < | Welcome<br>Please enter the EXAMITY password below.                                                           | IMPORTANT<br>You can <u>use the minimize button</u><br>in the top corner while completing<br>your exam so the box does not<br>block your screen.                                                            |
|   | II prod.examity.com is sharing your screen. Stop shar                                                         | Do not click end session. Only do<br>this once you have completed your<br>exam, submitted it and received<br>your grade.                                                                                    |

Step L:

Complete Steps 1 to 4 using your Course Completion Record that you previously printed or saved. You will have to enter your client name, Pin Number and Request ID.

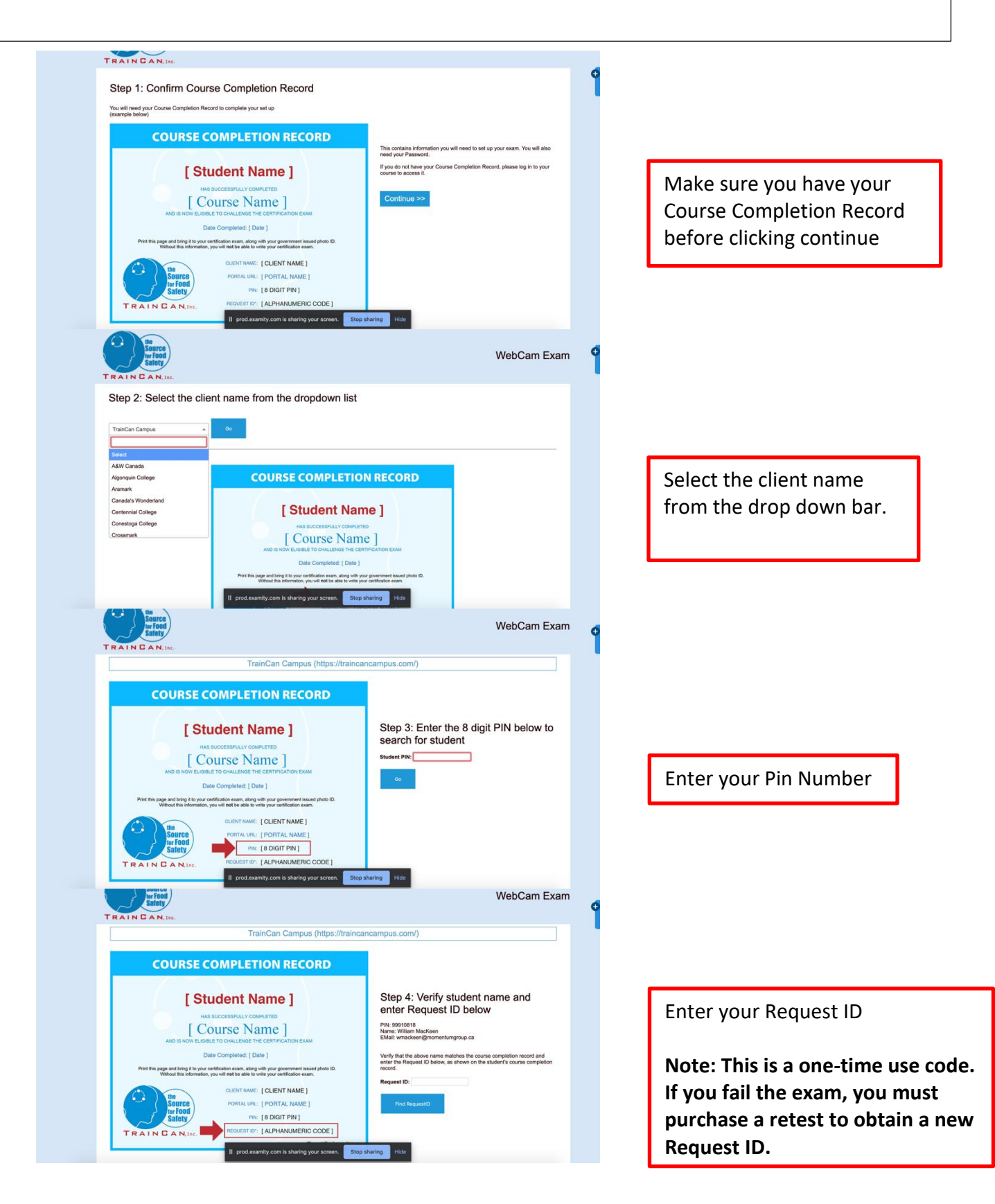

Step M:

If the information showing in Step 5 is correct, click "Activate Exam". A black box will appear. Click "OK". You must now log in to your exam by entering with your TrainCan account Password.

|                                                                                                    | WebCam Exam 🛛 🤷                                |                                                                                                 |
|----------------------------------------------------------------------------------------------------|------------------------------------------------|-------------------------------------------------------------------------------------------------|
| TrainCan Campus (https://traincancampus.com/) Step 5: Activate Your Exam Your Info Here You will be writing the BASICS./sr@ 4th Edition Exam. The alloted time for this exam is 62 minutes If you do not complete the exame use often writing the tailoted time, the exam will time out, and you will fail the e                                                                                                    | s.<br>exam. There will be a clock on your exam | Confirm information and click "Activate Exam".                                                  |
| Dipete incompete the atmount of time you have remaining.<br>Cite below to achive your each<br>I great exemption is sharing your screer. Step sharing to do<br>to do the screen of the screen of the screen o |                                                | Select "OK".                                                                                    |
| e traincencence com is sharing your screet. Step sharing to de                                                                                                    | WebCam Exam                                    |                                                                                                 |
| TrainCan Campus (https://traincancampus.com/) Step 5: Login to your account Studere PR: 9910815 Bludere PR: 9910815                                                                                                    |                                                | Log into your TrainCan<br>account by entering your<br>password that matches<br>your PIN number. |
| Loger                                                                                                    |                                                |                                                                                                 |

#### Step N:

You have now been logged into your TrainCan account and been brought to your "My Courses" page.

You will see your exam here and be able to click "Enter Exam".

Your exam timer has now started. BASICS.*fst*<sup>®</sup> exams have 60 minutes and ADVANCED.*fst*<sup>®</sup> exams have 90 minutes.

|                                                                                   | Ітро                                        | rtant Covid-19 information                  |                                                  |     |
|-----------------------------------------------------------------------------------|---------------------------------------------|---------------------------------------------|--------------------------------------------------|-----|
| the<br>Source<br>tor Food                                                         | TrainCan Campus<br>Online Education Centre  |                                             | English   Français                               | ר י |
| Salety<br>TRAINCAN, Inc.                                                          |                                             |                                             | [edit my profile]                                |     |
| My Courses My Profile                                                             | Help / FAQs Contact Us                      | Log Out                                     |                                                  |     |
| My Courses                                                                        |                                             |                                             |                                                  |     |
| BASICS.fst® 4th Editio                                                            | n Exam                                      |                                             |                                                  |     |
| TRAIN CAN                                                                         | Current Time: 11:17<br>Time Remaining: 61 m | Exam Status: Not S                          | itarted                                          |     |
| BASICS.fst® 4th Editio                                                            | n with WebCam Exam                          |                                             |                                                  |     |
| BASICS.fst® Online Course With<br>BASICS.fst® 4th edition ONLINE c<br>What's New: | Web Cam* Exam (Available in ENGLI<br>ours   | SH ONLY!)<br>rour screen. Stop sharing Hide | 6 to 8 hours sufficient to complete their study. |     |
| <ul> <li>Students are offered the ab</li> </ul>                                   | ility to study online and then book their e | xam at a une that is CONVENIENT to them!    |                                                  |     |

Special Note:

If you are studying through a custom portal with your employer or school, this page may appear differently. Regardless of how it appears, you will see the Exam Icon under "My Courses" and you will be able to enter the exam.

Step O:

You must first complete the Academic Honesty Agreement. Read all the statements and select the boxes beside them. Then, click "I agree" at the bottom.

After you agree, you will be able to access the exam questions. Click <u>ONE</u> of the boxes saying "Take Module Test" at the bottom of the screen, top right of the screen or on the toolbar on the left.

BASICS.*fst*<sup>®</sup> has 5 sections of 10 questions each and ADVANCED.*fst*<sup>®</sup> has 4 sections of 20 questions each. After each section you will be prompted to move to the next module. Do not advance to the next module until you confirm all your answers – you cannot return to a module once it is submitted. Make sure to complete and submit all sections of the test.

| Close Sidebar   | Change Font Size - A A                                                                                                    |
|-----------------|----------------------------------------------------------------------------------------------------|
| Navigation      |                                                                                                    |
| Section One     | «Previous                                                                                                    |
| Welcome         | Academic Honesty Agreement **                                                                                                    |
| ~ Section Two   | Please click the below boxes to acknowledge the Academic Honesty Agreement.<br>I understand I will risk receiving an automatic fail on my exam if:                                                                         |
| ~ Section Three |                                                                                                    |
| ~ Section Four  | <ul> <li>Other people are in the room.</li> <li>Other voices are heard in the room.</li> </ul>                                                                                                    |
| ~ Section Five  | <ul> <li>I am communicating with someone else in the room or over the phone.</li> <li>I wear headphones.</li> </ul>                                                                                                    |
|                 | I use any additional electronic devices.                                                                                                    |
|                 | I open unnecessary tabs during my exam session.                                                                                                    |
|                 | I am suspiciously looking away from the test on my computer screen.                                                                                                    |
|                 | <ul> <li>Any other suspicious behaviour as viewed by the auditor.</li> <li>I acknowledge my exam session is being recorded. Examity and TrainCan, Inc. will be reviewing the recording after I complete my exam</li> </ul> |
|                 | I i violate any of the above rules, I understand I may not be credited with passing the exam and my certification will be revoked.                                                                                         |
|                 | I AGREE to all of the above terms and conditions I SAGREE                                                                                                    |
|                 | Welcome to BASICS.181 4th Edition exam. It is presented in 5 sections with 10 questions per section. Please keep in mind that this is a timed exam. You will have 60 minutes in total to complete all 5 sections.          |
|                 | When you are ready, please click "Take Module Test" to begin Section One.                                                                                                    |
|                 |                                                                                                    |
|                 | «Previous 1                                                                                                    |

Brought to you by TRAINCAN CAMPUS

| Close Sidebar             | Change Font Size - A                                                                                                    |
|---------------------------|----------------------------------------------------------------------------------------------------|
| Navigation                |                                                                                                    |
| <sup>14</sup> Section One | *Previous Take Module Te                                                                                                    |
| welcome                   | Academic Honesty Agreement **                                                                                                    |
| Module Test               | Please click the below boxes to acknowledge the Academic Honesty Agreement.<br>I understand I will risk receiving an automatic fail on my exam if:                                                                |
| * Section Two             |                                                                                                    |
| * Section Three           | ☑ other people are in the room.                                                                                                    |
| * Section Four            | ✓ Utter voices are heard in the room.                                                                                                    |
| ~ Section Five            | ☑ For our momentary may be read a set of the read of the product ☑ I wear headphones. ☑ I wear headphones.                                                                                                    |
|                           | S i use ing adultomine lectories devices.<br>S i open unnecessary tabs during my exam session.                                                                                                    |
|                           | 🖂 I am suspiciously looking away from the test on my computer screen.                                                                                                    |
|                           | Any other suspicious behaviour as viewed by the auditor.                                                                                                    |
|                           | I acknowledge my exam session is being recorded. Examity and TrainCan. Inc. will be reviewing the recording after I complete my exam.                                                                             |
|                           | If I violate any of the above rules, I understand I may not be credited with passing the exam and my certification will be revoked.                                                                               |
|                           | I AGREE to all of the above terms and conditions I I DISAGREE                                                                                                    |
|                           | Welcome to BASICS.fst 4th Edition exam. It is presented in 5 sections with 10 questions per section. Please keep in mind that this is a timed exam. You will have 60 minutes in total to complete all 5 sections. |
|                           | When you are ready, please click "Take Module Test" to begin Section One.                                                                                                    |
|                           |                                                                                                    |

#### Step P:

Once you have completed your exam, your mark will appear. You will be returned to the "My Courses" tab on your account. End your session by clicking "End session" on the blue Examity Tab.

In your TrainCan account you will be able to see the date you completed the exam as well as the status (Passed or Failed). If you passed you will also have a link to a certificate beside your exam icon.

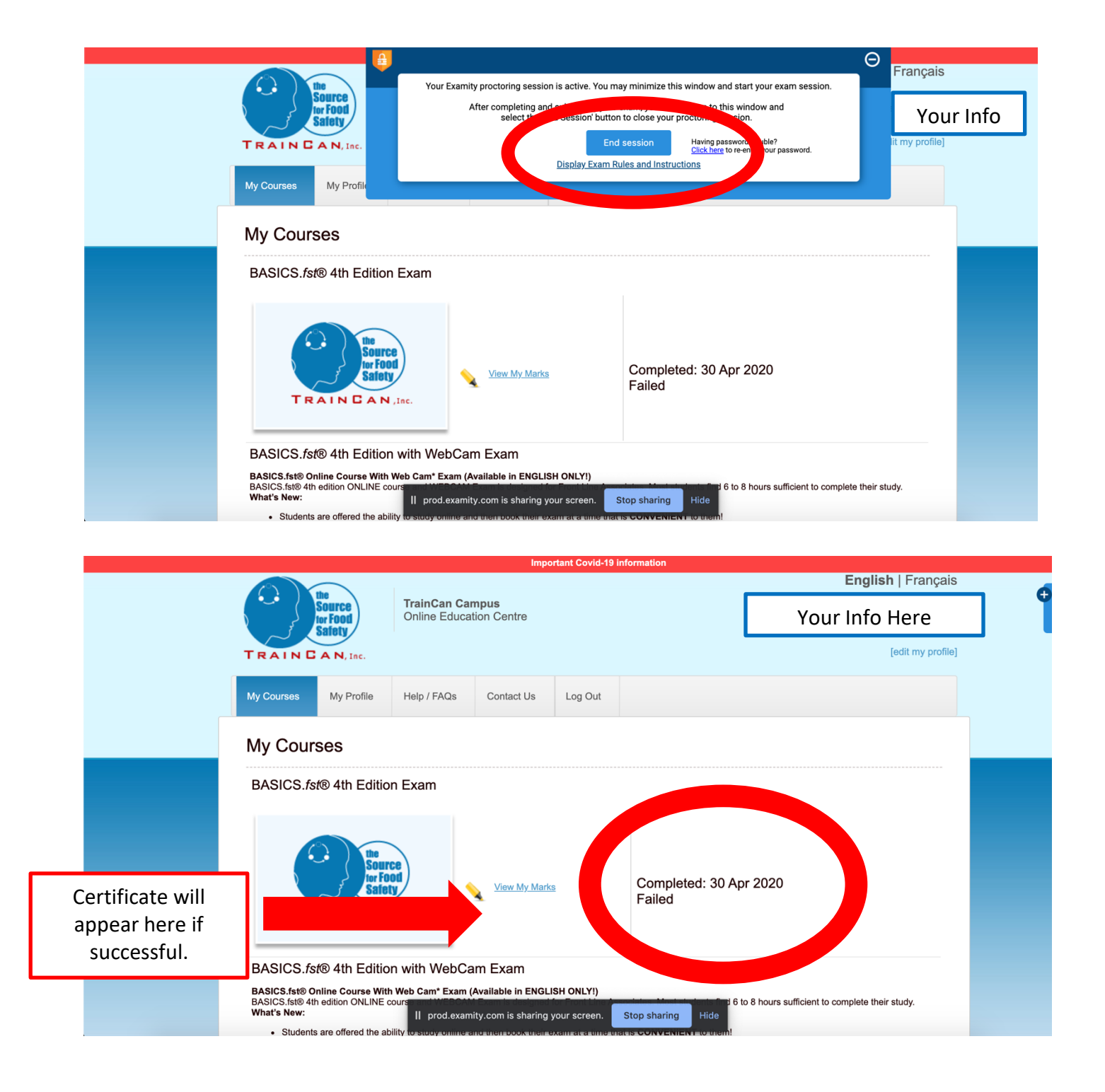